## 广州爱尔眼科医院药物临床试验立项指引

1、建议使用谷歌浏览器或 360 极速浏览器,效果最佳

2、登录网址: <u>https://www.trialos.com/login/, 进入系统, 点击"注册"按钮, 免费注册账号, 如实填写个人信息(已注册太美医疗</u> <u>科技账号的无需重复注册, 直接登录即可)。</u>

3、注册后可通过密码登录(手机号/邮箱/用户名)和短信登录(手机号及输入验证码)。

4、登录系统后,点击左边一级菜单"试验申请"按钮,再右边一级菜单关键词搜索需要试验的机构,选择对应机构点击试验

申请

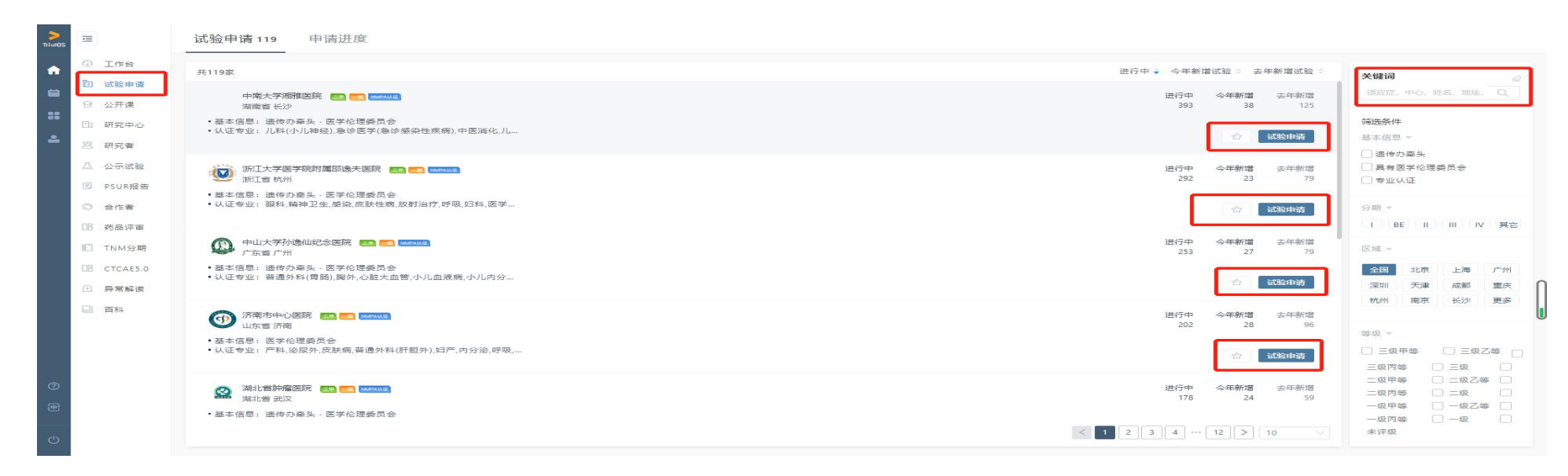

# 5、点击试验申请后,进入试验申请界面①"阅读安全声明",此界面显示内容是"太美医疗平台服务协议",鼠标移动最下面,点击同意并,继续操作。

|        | 试验申请                                                                                                    |                                       |
|--------|----------------------------------------------------------------------------------------------------|---------------------------------------|
|        | 建议您使用Chrome浏览器(谷欧浏览器),如有问题,可拨打021-80348009 转 8410,成邮件至product@mobilemd.cn询问技术人员:客服电话开放时间,工作日9:30~12:00 13:30~                                                                    | 19:00                                 |
| 间读安全声明 |                                                                                                    |                                       |
|        | TrialOS平台服务协议                                                                                                    |                                       |
|        | 欢迎您参与签署本《TrialOS医药研发协作平台服务协议》(下称"本协议")并使用TrialOS提供的平台服务!                                                                                                    |                                       |
|        | 本协议为《TrialOS医药研发协作平台服务协议》修订版本,自本协议发布之日起,TrialOS平台各处所称"TrialOS服务协议"均指本协议。                                                                                                    |                                       |
|        | 各服务条款前所列索引关键词仅为帮助您理解该条款表达的主旨之用,不影响或限制本协议条款的含义或解释。为维护您自身权益,建议您仔细阅读<br>各条款具体表述。                                                                                                    |                                       |
|        | 一、定义                                                                                                    |                                       |
|        | TrialOS平台:指包括TrialOS医药研发协作平台,该平台主要是形成以专业软件为主体的应用库、行业资源为的中心库和项目库,实现技术的应用与<br>资源对接。                                                                                                |                                       |
|        | 二、协议范围                                                                                                    |                                       |
|        | 2.1 协议适用主体范围                                                                                                    | lu lu                                 |
|        | 本协议是您与TrialOS之间关于您登录和使用本平台,以及使用TrialOS相关服务所订立的协议。                                                                                                    |                                       |
|        | 2.2补充协议                                                                                                    |                                       |
|        | 由于互联网需速发展,您与TrialOS平台签署的本协议列明的条款并不能完整罗列并覆盖您与TrialOS平台所有权利与义务,现有的约定也不能保证完<br>会符合未来发展的需求。因此,TrialOS平台法律查明。TrialOS平台规则均为本协议的补充协议,与本协议不可分割目具有同等法律效力。如您使用<br>TrialOS平台服务。现为您问题上这补充协议。 |                                       |
|        | 三、关于与临床申请有关的项目服务                                                                                                    |                                       |
|        | 3.1 本服务的内容                                                                                                    | · · · · · · · · · · · · · · · · · · · |
|        | 与临床申请有关的项目服务内容是指TrialOS向用户提供为开展临床试验时所需要的各项管理工具,目前支持试验申请、伦理递交、中心合同管理、                                                                                                    |                                       |

#### 八、法律适用、管辖与其他

<u>8.2管辖: 您因使用TrialOS平台服务所产生及与TrialOS平台服务有关的争议,由TrialOS与您协商解决。协商不成时,任何一方均可向被告所在地</u> 有管辖权的人民法院提起诉讼。

8.3可分性: 本协议任一条款被视为废止、无效或不可执行, 该条应视为可分的且并不影响本协议其余条款的有效性及可执行性。

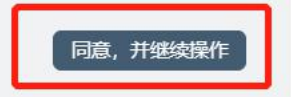

6、进入试验申请界面②"项目信息",选择申请的试验"项目类型",例如:"①药物临床试验、②医疗器材临床试验、③体 外诊断试剂临床试验、④非注册类临床试验",选择一个项目类型后,把基本的项目信息填写后,点击继续填写(备注:带星号的项目 信息必须填写)。

|                       | 试验日                              | 申请                                     |                                         |
|-----------------------|----------------------------------|----------------------------------------|-----------------------------------------|
| 建议您使用Chrome浏览器(谷歌浏览器) | ,如有问题,可拨打021-80348009 转 8410,或邮件 | 至product@mobilemd.cn询问技术人员;客服电话开放时间,工作 | 日9:30~12:00 13:30~19:00                 |
| 间读安全声明                | <b>2</b><br>项目信息                 | 3<br>填写申请表                             | 4<br>上传文件                               |
| 已选:药物临床试验             |                                  |                                        | 重新选择                                    |
| * 试验方案编号              | * 申办者                            | CRO                                    |                                         |
| 調給入 0/255             | 请选择                              | 诸选绎                                    |                                         |
| * 项目名称                |                                  |                                        |                                         |
| 项目名称是必填项              |                                  |                                        |                                         |
| * 治疗领域                | *研究中心                            | *项目分                                   | 期                                       |
| 請选择 ∨ 是必填项是必填项        |                                  | ✓ 请选择<br>项目分期                          | ₩ 2 2 2 2 2 2 2 2 2 2 2 2 2 2 2 2 2 2 2 |
|                       |                                  |                                        | 保存到我的项目                                 |

# 8、进入试验申请界面③"填写申请表",填写申请表内容(备注:带星号的项目信息都是必输项),填写完善后,鼠标移至最下方, 点击下一步,

|                        |                              | 试验申请                               |                                    |                |  |
|------------------------|------------------------------|------------------------------------|------------------------------------|----------------|--|
| 建议您使用Chrome浏览器(谷歌浏览器), | 如荷问题,可披打021-80348009 转 8410. | 或邮件至product@mobilemd.cn询问技术人员; 容服中 | 1适开放时间,工作日9:30-12:00 13:30-19:00   |                |  |
| <ul><li> (マ)</li></ul> |                              |                                    |                                    | 4<br>_16;\$(44 |  |
| * 中文药名                 | 英文药名                         |                                    | 商品名                                |                |  |
| 注册分类                   | * 试验预计起止时间 (开始)              | 100                                | <ul> <li>* 试验预计起止时间(结束)</li> </ul> | utata .        |  |
| 药理作用                   | READING CONTRACTORS          | 受过的种                               |                                    |                |  |
| 用这用量                   |                              | 剂型、剂量、规格                           |                                    |                |  |
| * 进药方式                 |                              | 其他进药方式 (请注明)                       |                                    |                |  |
| CFDAI临床试验批件每           |                              | 批准文导/注册证号                          |                                    |                |  |
| 11名が下述「短日白」            |                              |                                    |                                    |                |  |
|                        |                              |                                    |                                    |                |  |
| 351TC-#P132            |                              | 加工に伸び上頭の切子で置                       |                                    |                |  |
|                        |                              |                                    |                                    | 發行 北國          |  |

| 申办方/CRO项目联系人 | * 申办者/CRO联系电话                                 |                 |
|--------------|-----------------------------------------------|-----------------|
| 阿萨德          | 按时                                            |                 |
| 到担试验科室       | 主要研究者                                         |                 |
|              | v                                             | V               |
|              |                                               | 痕迹              |
|              | 日本の時代の日本の日本の日本の日本の日本の日本の日本の日本の日本の日本の日本の日本の日本の | 上一步 保存到我的项目 下一步 |

### 9、进入试验申请界面④"上传文件",文档列表根据机构要求上传文件计划并查看整体要求查看机构材料装订要求。

| 建议您使用Chrome浏览器(谷歇浏览器),如有问题,可拨打021-80348009 转 8410,或邮件至product@mobilemd.cn询问技术人员:客服电话开放时间,工作日9:30~12:00 13:30~19:00 |                       |                |       |       |     |      |     |     |             |  |   |
|----------------------------------------------------------------------------------------------------|-----------------------|----------------|-------|-------|-----|------|-----|-----|-------------|--|---|
|                                                                                                    | 阅读安全声明                |                |       | 填写申请表 |     |      |     | 文件  |             |  |   |
| 文档列表 (                                                                                                    | 必传的文件类型,如果不存在文件,必须填写  | "无文件说明")       |       |       |     |      |     |     |             |  |   |
| 序号                                                                                                    | 文件类型                  | 文件要求           | 有/无文件 | 内容    | 版本号 | 版本日期 |     | .15 | 操作          |  |   |
| 1                                                                                                    | *报送资料目录               |                | 有文件 ~ | 上传文件  |     |      |     |     |             |  |   |
| 2                                                                                                    | *药物临床试验申请表<br>◎查看模板   |                | 有文件 > | 上传文件  |     |      |     |     |             |  |   |
| 3                                                                                                    | * 国家食品药品监督管理总局批件      |                | 有文件 > | 上传文件  |     |      |     |     |             |  |   |
| 4                                                                                                    | * 临床试验相关委托书           | 包括附件3、申办者对CRO的 | 有文件 ~ | 上传文件  |     |      |     |     |             |  |   |
| 5                                                                                                    | * 试验方案及其修正案           | 已签字            | 有文件 > | 上传文件  |     |      |     |     |             |  |   |
| 6                                                                                                    | *知情同意书 (包括译文) 及其他书面资料 | 84             | 有文件 ~ | 上传文件  |     |      |     |     |             |  |   |
| 7                                                                                                    | * 病例报告表               | 样本             | 有文件 > | 上传文件  |     |      |     |     |             |  |   |
|                                                                                                    |                       |                |       |       |     | 3    | 3 D | Ū   | <b>⊑</b> ]+ |  | Q |